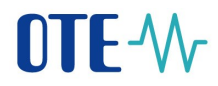

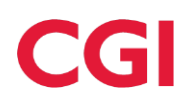

Uživatelská dokumentace

# **OTE-**

# Obecné ovládání webu

Tento dokument a jeho obsah je důvěrný. Dokument nesmí být reprodukován celý ani částečně, ani ukazován třetím stranám nebo používán k jiným účelům, než pro jaké byl poskytnut, bez předchozího písemného schválení společností OTE, a.s.

2025 OTE, a.s.

Revize dne: 8.4.2025

Název dokumentu: Obecné ovládání webu

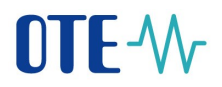

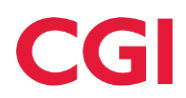

| Datum    | Popis změny        |
|----------|--------------------|
| 8.4.2025 | Nový portál CS OTE |

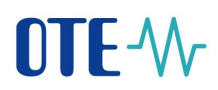

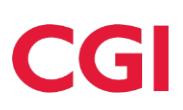

# Obsah

| 1 Webové | é rozhranní CS OTE                      | 8  |
|----------|-----------------------------------------|----|
| 1.1 Při  | ihlášení do portálu CS OTE              | 8  |
| 1.1.1    | Webové rozhranní                        | 8  |
| 1.1.2    | Úvodní obrazovka portálu CS OTE         | 9  |
| 1.2 Ov   | /ládání systému                         | 14 |
| 1.2.1    | Panely nástrojů                         | 14 |
| 1.2.2    | Stránkování                             | 15 |
| 1.2.3    | Filtrování položek ve formuláři         | 15 |
| 1.2.4    | Detail položek zobrazených ve formuláři | 16 |
| 1.2.5    | Třídění v tabulkách                     | 18 |
| 1.3 Př   | ehled používaných ikon                  | 18 |
|          |                                         |    |

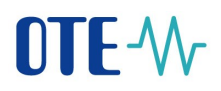

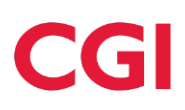

# Seznam obrázků

| Obrázek 1 – Přihlašovací stránka do portálu CS OTE | 8  |
|----------------------------------------------------|----|
| Obrázek 2 – Úvodní obrazovka CS OTE                | 9  |
| Obrázek 3 – Horní lišta                            | 9  |
| Obrázek 4 – Uživatelské menu                       | 10 |
| Obrázek 5 – Drobečková navigace 1                  | 10 |
| Obrázek 6 – Drobečková navigace 2                  | 11 |
| Obrázek 3 – Panel nástrojů                         | 14 |
| Obrázek 4 – Plovoucí panel nástrojů                | 14 |
| Obrázek 5 – Stránkování                            | 15 |
| Obrázek 6 – Rychlý filtr                           | 15 |
| Obrázek 7 – Rozšířený filtr                        | 16 |
| Obrázek 8 – Detail položky                         | 16 |
| Obrázek 8 – Detail v modálním okně                 |    |
| Obrázek 9 – Detail položek                         | 17 |
| Obrázek 10 – Třídění dat v tabulce                 |    |
|                                                    |    |

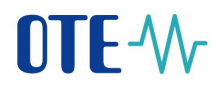

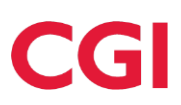

## Seznam tabulek

| Tabulka 1 - I | - Přehled používaných ikon v nové verzi portálu CS OTE s vysvětlením |  |
|---------------|----------------------------------------------------------------------|--|
| Tabulka 2 -   | - Ukázka ikon s textovým popisem v nové verzi portálu CS OTE         |  |

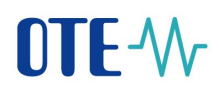

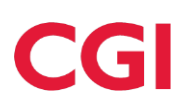

# Použité zkratky

| Zkratka                   | Význam                                                                                    |  |  |  |  |  |  |
|---------------------------|-------------------------------------------------------------------------------------------|--|--|--|--|--|--|
| CDS                       | Centrum datových služeb                                                                   |  |  |  |  |  |  |
| DS                        | distribuční soustava                                                                      |  |  |  |  |  |  |
| EAN                       | celosvětový systém kódování a identifikace zboží, služeb a organizací                     |  |  |  |  |  |  |
| EDI                       | mezinárodní formát pro elektronickou výměnu dat (Electronic Data Interchange)             |  |  |  |  |  |  |
| EIC                       | Energy identification code – systém identifikace používaný na evropském energetickém trhu |  |  |  |  |  |  |
| GUI                       | Grafické uživatelské rozhraní (graphical user interface)                                  |  |  |  |  |  |  |
| HPS                       | Hraniční předávací stanice                                                                |  |  |  |  |  |  |
| HW                        | Hardware                                                                                  |  |  |  |  |  |  |
| ID                        | identifikátor (všeobecně)                                                                 |  |  |  |  |  |  |
| IS OTE                    | Infrastruktura operátora trhu s elektřinou                                                |  |  |  |  |  |  |
| MS                        | Microsoft                                                                                 |  |  |  |  |  |  |
| OPM                       | odběrné / předací místo                                                                   |  |  |  |  |  |  |
| ΟΤΕ                       | společnost OTE, a.s.                                                                      |  |  |  |  |  |  |
| PDS                       | provozovatel distribuční soustavy                                                         |  |  |  |  |  |  |
| PPL                       | Přeshraniční plynovod                                                                     |  |  |  |  |  |  |
| PPS                       | provozovatel přepravní soustavy                                                           |  |  |  |  |  |  |
| PS                        | Přenosová soustava                                                                        |  |  |  |  |  |  |
| PPZP                      | Provozovatel podzemního zásobníku plynu                                                   |  |  |  |  |  |  |
| PZP                       | Podzemní zásobník plynu                                                                   |  |  |  |  |  |  |
| RE                        | Regulační energie                                                                         |  |  |  |  |  |  |
| RÚT                       | registrovaný účastník trhu                                                                |  |  |  |  |  |  |
| SZ                        | subjekt zúčtování                                                                         |  |  |  |  |  |  |
| SuperSZ                   | subjekt zúčtování, na který předávají odpovědnost za odchylku jiní SZ                     |  |  |  |  |  |  |
| SW                        | Software                                                                                  |  |  |  |  |  |  |
| UI                        | uživatelské rozhraní (user interface)                                                     |  |  |  |  |  |  |
| XML                       | Protokol pro výměnu dat (Extensible Markup Language)                                      |  |  |  |  |  |  |
| ÚОВ                       | Úplná obchodní bilance                                                                    |  |  |  |  |  |  |
| Předací místo<br>DS-DS/PS | Předací místo mezi DS a DS/PS                                                             |  |  |  |  |  |  |
| SEČ                       | Středoevropský čas                                                                        |  |  |  |  |  |  |
| RDS                       | Regionální distribuční soustava                                                           |  |  |  |  |  |  |
| SLČ                       | Středoevropský letní čas                                                                  |  |  |  |  |  |  |
| SO                        | Systémová odchylka                                                                        |  |  |  |  |  |  |
| VPB                       | Virtuální prodejní bod                                                                    |  |  |  |  |  |  |
| FZ                        | Finanční zajištění                                                                        |  |  |  |  |  |  |

# 

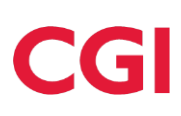

| Zkratka | Význam                                                                                  |
|---------|-----------------------------------------------------------------------------------------|
| POZE    | Podpora obnovitelných zdrojů energie                                                    |
| ACER    | Agency for Cooperation of Energy Regulators                                             |
| ARIS    | ACER REMIT Information systém                                                           |
| REMIT   | Nařízení EP č. 1227/2011 o integritě a transaparentnosti velkoobchodního trhu s energií |

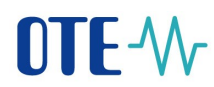

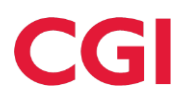

# 1 Webové rozhranní CS OTE

Dokument pojednává o webovém rozhraní portálu CS OTE. Popisuje základní navigaci v tomto prostředí. Konkrétní postupy používané pro dané procesy podporované systémem CS OTE jsou popsány v kapitolách popisující jednotlivé procesy.

#### 1.1 Přihlášení do portálu CS OTE

#### 1.1.1 Webové rozhranní

Do portálu je možno se přihlásit na adrese: http://portal.ote-cr.cz

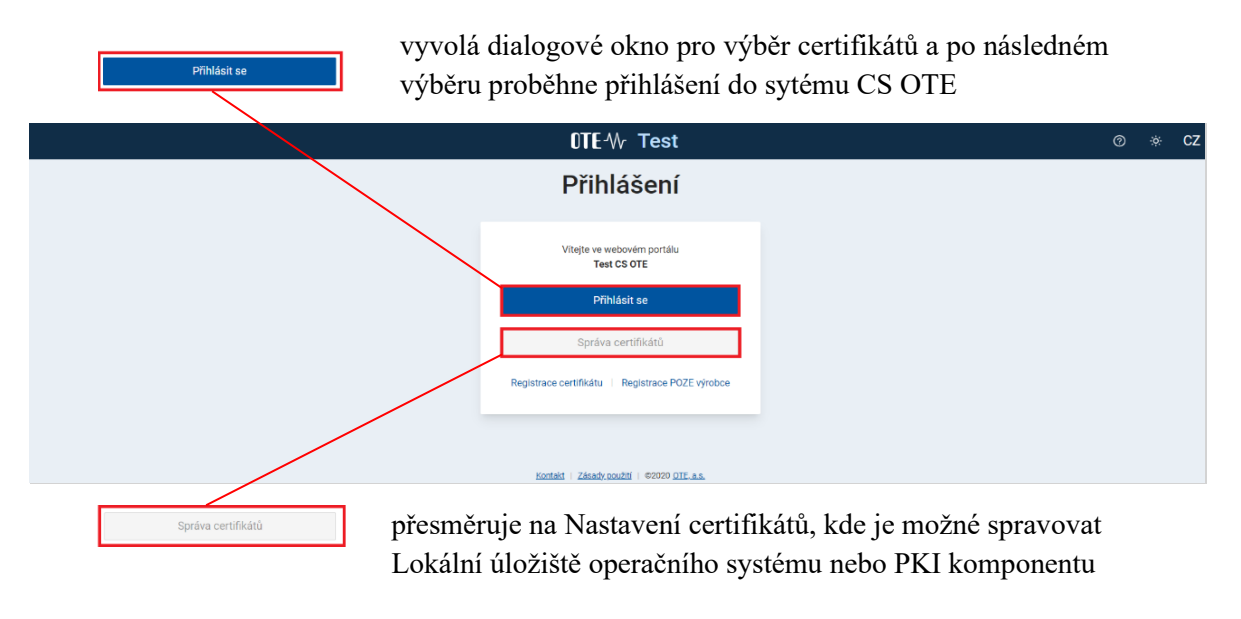

#### Obrázek 1 – Přihlašovací stránka do portálu CS OTE

nápověda CS OTE

přepinání mezi tmavým a světlým režimem portálu

<sup>cz</sup> přepínání mezi českou a anglickou mutací portálu

Registrace POZE výrobce - Umožní registraci POZE výrobce vyplněním registračního formuláře a následným podpisem certifikačení autoritou I.CA

Registrace certifikátu - vyvolá přesměrování na starý portál pro přístup do CS OTE po expiraci certifikátu. Zobrazí se žádost o registraci, kterou je třeba podepsat certifikátem, který je vydán pro osobu registrovanou v CS OTE, ale certifikátem, který zatím nebyl na portál zaregistrován. Po potvrzení (el. podpisu formuláře) bude k takto dohledané osobě zaregistrována veřejná část certifikátu pro přístup do CS OTE.

2025 OTE, a.s.

Název dokumentu: Obecné ovládání webu

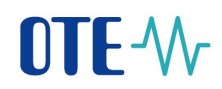

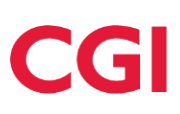

#### 1.1.2 Úvodní obrazovka portálu CS OTE

| ≡ OTE-₩ 1                               | 08.04.2025 09.40.25                                                               | 🗷 Bektina 🔗 Pyn                                                                       | 🖒 📼 Jimáno Piljimari 🔞                                                                                   |
|-----------------------------------------|-----------------------------------------------------------------------------------|---------------------------------------------------------------------------------------|----------------------------------------------------------------------------------------------------|
| Q. Vyhledat                             | Úvotrí stránia s                                                                  |                                                                                       |                                                                                                    |
| Úvodní stránka                          | Vitej zpět,<br>Jméno Příjmeni ote a.t.   10 užhatele 35927                        |                                                                                       | Potřebujete poradit?                                                                                     |
| Oblibené v                              | Dennitrh                                                                          |                                                                                       | Evidence RD                                                                                              |
| Registrace V                            | Demitim Prefere     Demitim 200000 GET                                            | IDA2 Vezvileni<br>Den dodukty:<br>08.04.2025 222:000 CET                              | Evidence realizabrich diagramů - Hlavní seance DD Orevřená     Den doclávky:     09.04.2025 13.83.00 CET |
| IDA VDT ERD V                           | Deni Im Crevino     Den dodivity:     10.04.2025 12.00.00 CET                     | 0000 000000000000000000000000000000000                                                |                                                                                                    |
| Zúčtování v<br>CDS v                    |                                                                                   | IDA1         Herzhägenä           Den dodšký:         09.04.2025         11.00.00 C&T |                                                                                                    |
| POZE V                                  | Novinky () Viii (POZE) (Ostath)                                                   | VIP Novinky                                                                           |                                                                                                    |
| Fin. řízení v<br>Reklamace v<br>REMIT v | 2P Other Gravit<br>et al. 105 5240<br>2P Other<br>Zodrazit vice                   | Žádn                                                                                  | 문화<br>VP novinky                                                                                         |
| Obecné v                                | CASE_1 - ROLE - POZE<br>KI AL FUZZION NATI<br>Head 11<br>Zodarazit Wea            |                                                                                       |                                                                                                    |
|                                         | CARE,2 - ROLE - TRIM, ER Benerik<br>Intel Care Care Care Care Care Care Care Care |                                                                                       |                                                                                                    |

Obrázek 2 – Úvodní obrazovka CS OTE

#### 1.1.2.1 Horní lišta

Horní lišta je stále dostupná uživateli, ve kterékoliv části systému CS OTE. Tato část obsahuje:

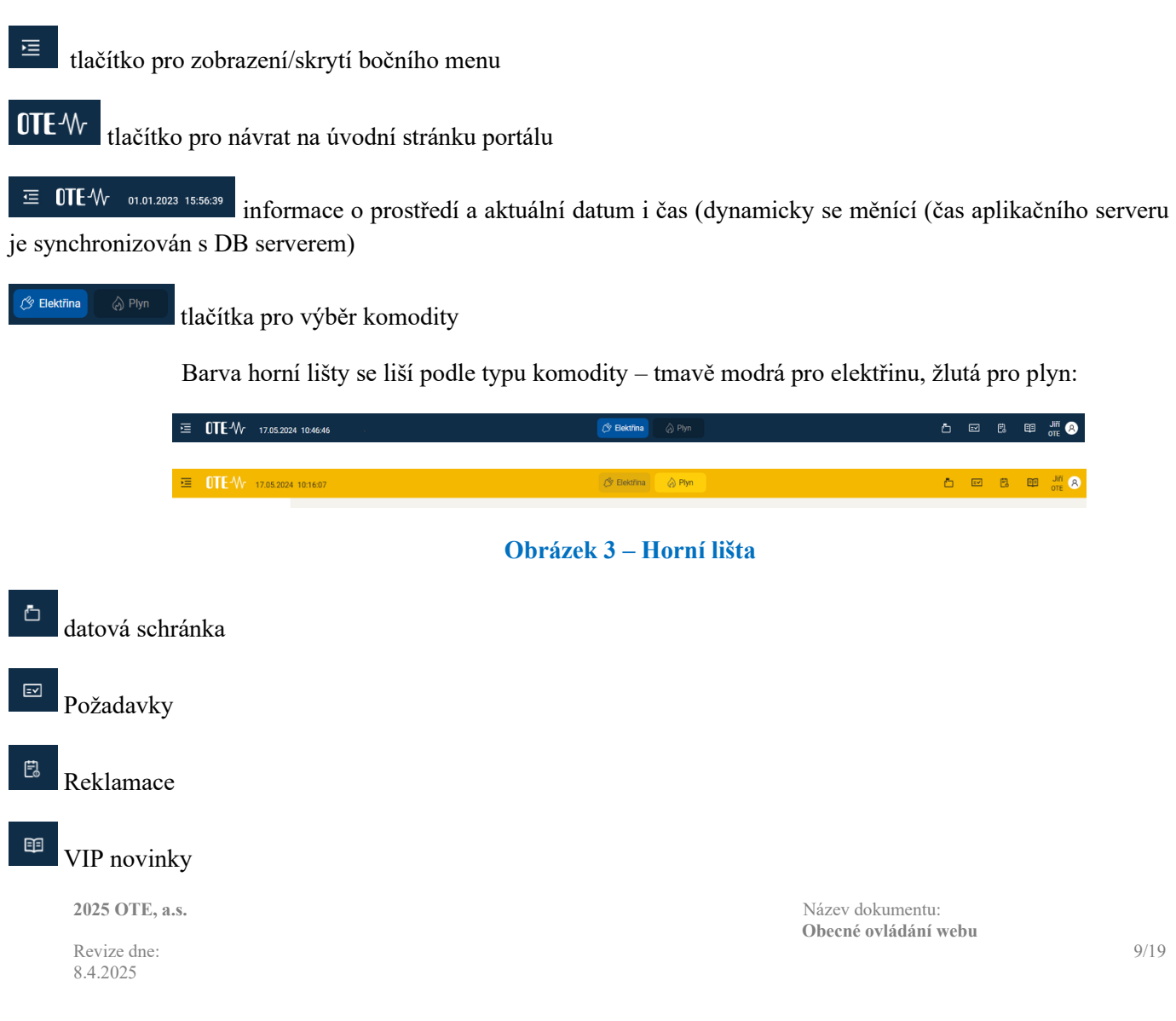

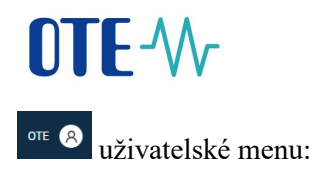

| 8              |                   |
|----------------|-------------------|
|                |                   |
| Ø Uživatelské  | nastavení         |
| Ø Moje certifi | káty              |
| 📧 Moje údaje   |                   |
| ⑦ Nápověda     |                   |
| Jazyk          | CZ 🗸              |
| Tmavý režim    | $\bigcirc \times$ |
| G Odhlásit     |                   |

- Identifikace přihlášeného uživatele (jméno, příjmení, název společnosti a UID právě přihlášeného uživatele)
- přístup do Uživatelské nastavení
- přístup do sekce Moje certifikáty
- přístup do sekce Moje údaje
- přístup do Nápovědy

- přepínání mezi českou a anglickou mutací portálu

Obrázek 4 – Uživatelské menu

#### 1.1.2.2 Boční menu

Boční menu je téže stále dostupné uživateli, ve kterékoliv části systému CS OTE. V této části nachází:

Volba typu obchodů - Trhy, Odchylky, bez typu obchodů

Hlavní menu systému CS OTE – menu se zobrazuje podle toho, zda je vybrána část pro plyn nebo elektřinu.

#### 1.1.2.3 Drobečková navigace

Drobečková navigace slouží k lokaci místa v menu, kde se právě uživatel nachází. Položka drobečkového menu je aktivní v případě, že pod ní je nějaký obsah.

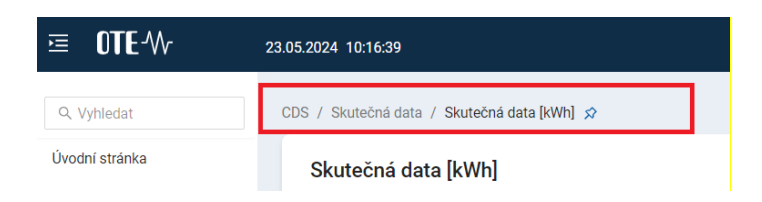

Obrázek 5 – Drobečková navigace 1

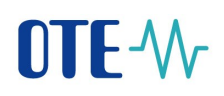

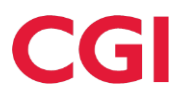

Pomocí ikony vedle drobečkové navigace může uživatel přidat vybranou stránku do svých oblíbených stránek kliknutím na ikonu 🕫 :

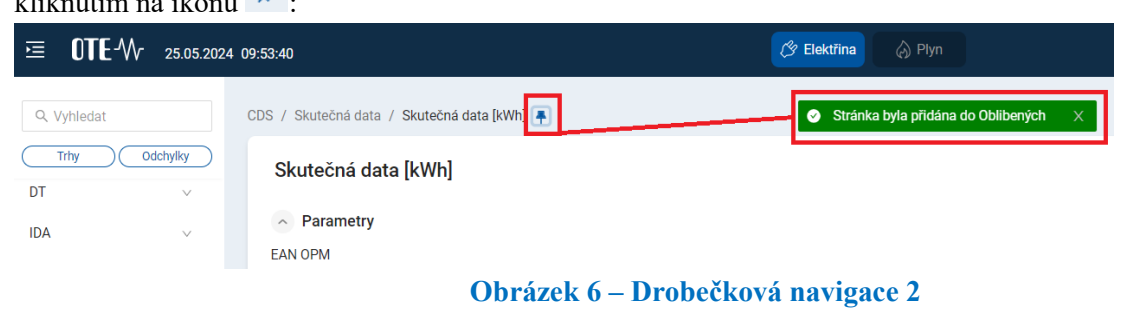

nebo odebrat z "Oblíbených" kliknutím na ikonu 👎

Kategorie "Oblíbené" je položka na 1.úrovni bočního menu a obsahuje všechny stránky, které si uživatel přidal mezi své oblíbené

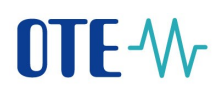

#### 1.1.2.4 Vývěska OTE

Aktuálně je Vývěska OTE dostupná po přihlášení pouze ve staré verzi portálu CS OTE.

Z nového portálu její zobrazení vyvoláme v levém bočním menu stiskem – Úvodní stránka:

| ⊡ OTE-₩        |        |
|----------------|--------|
| Q Vyhledat     |        |
| Úvodní stránka |        |
| Oblíbené       | ~      |
| Registrace     | $\vee$ |

, čímž jsme automaticky přesměrováni na starý portál obsahující vývěsku.

Obsah novinek (novinky jsou dostupné na Vývěsce OTE ve staré verzi portálu CS OTE viz.3)

Horní segment - obsahuje informaci o otevřených trzích a časových branách a to následovně:

Sloupec 1:

#### DENNÍ TRH

Otevřený obchodní den: 30.5.2024

12:00:00 CEST Zavřeno (čas a stav uzávěrky uzávěrky příjmu nabídek pro uvedený obchodní den)

#### VNITRODENNÍ AUKCE - IDA1

15:00:00 CEST Otevřeno (čas a stav uzávěrky příjmu nabídek pro uvedenou vnitrodenní aukci)

#### VNITRODENNÍ TRH – Hodina 15

**13:55:00 CEST Otevřeno** (čas a stav uzávěrky uzávěrky nejbližšího hodinového kontraktu VDT, se kterým se obchoduje)

#### VNITRODENNÍ TRH – Čtvrthodina 15:00-15:15

**13:55:00 CEST Otevřeno** (čas a stav uzávěrky uzávěrky nejbližšího čtvrthodinového kontraktu VDT, se kterým se obchoduje)

#### Sloupec 2 (současný stav bez změny):

#### EVIDENCE REALIZAČNÍCH DIAGRAMU – Hlavní seance DD

2025 OTE, a.s.

Název dokumentu: Obecné ovládání webu

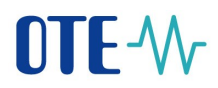

#### Otevřený obchodní den: 30.5.2024

14:00:00 Otevřeno (čas a stav uzávěrky nejbližší seance příjmu uzávěrky realizačních diagramů pro uvedený obchodní den)

Sloupec 3 (současný stav bez změny):

#### VNITRODENNÍ TRH – IM\_29052024

5:00:00 CEST Otevřeno (čas uzávěrky kontraktu VDP na aktuální plynárensky den)

#### VNITRODENNÍ TRH – IM\_30052024

5:00:00 CEST Otevřeno (čas uzávěrky kontraktu VDP na příští plynárensky den)

VIP novinka pro externí účastníky - tatáž novinka, která je dostupná přes Bublinu v Horním panelu.

Střední segment – v této části je zobrazen detailní text poslední novinky.

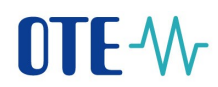

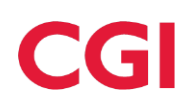

#### 1.2 Ovládání systému

#### 1.2.1 Panely nástrojů

#### Panel nástrojů

Je použit pro zjednodušení přístupu k běžným operacím, jako je např. export dat a změny parametrů tabulky. Panel nástrojů se nachází vždy v pravém horním rohu zobrazené tabulky.

| Data OPM                                                                                                    |                                                                                                    |                          |                              |                                         |                                                                 | H                                                         | - Registrovat OPM |
|----------------------------------------------------------------------------------------------------|----------------------------------------------------------------------------------------------------|--------------------------|------------------------------|-----------------------------------------|-----------------------------------------------------------------|-----------------------------------------------------------|-------------------|
| <ul> <li>Parametry</li> </ul>                                                                                                    |                                                                                                    |                          |                              |                                         |                                                                 |                                                           | Více parametrů    |
| EAN OPM                                                                                                    |                                                                                                    |                          |                              |                                         |                                                                 |                                                           |                   |
| Vyplňte jeden nebo více EAN                                                                                                    |                                                                                                    | nebo 🕹 Importov          | vat EAN                      |                                         |                                                                 |                                                           |                   |
| Více EAN vkládejte s oddělovačem ";" neb                                                                                                    | o čárkou "," nebo pod sebou.                                                                                                    |                          |                              |                                         |                                                                 | A 11 12 12 12 12 12 12 12 12 12 12 12 12                  |                   |
| * Datum od-do                                                                                                    | Druh OPM                                                                                                    | Sit                      | Typ mereni                   | Trida TDD                               | Primami dodavatel 🛈                                             | Subjekt zuctování 🕕                                       |                   |
| Od Do 🛱                                                                                                    | Vše 🗸                                                                                                    |                          | Vše 🗸                        | Vše 🗸                                   |                                                                 |                                                           |                   |
| Pozorovatel ()                                                                                                    | Načist V C Resetovat                                                                                                    |                          |                              |                                         |                                                                 |                                                           |                   |
| Tabulka s výsledky                                                                                                    |                                                                                                    |                          |                              |                                         |                                                                 |                                                           | ⊥ 🛛 🕸             |
| $\begin{array}{ccc} \text{EAN OPM} & \updownarrow & & & \\ & & & \\ & & \\ & $ | $ \begin{array}{c c} \text{Datum} \\ \text{do} \end{array} \  \   \textcircled{\basel{eq:constraint} \  \   } \end{array} \  \   \underbrace{\begin{minipage}{0.5 \textwidth \  \   } \end{minipage} \  \   \underbrace{\begin{minipage}{0.5 \textwidth \  \   } \end{minipage} \end{minipage} \e$ | sπ Siť ≎ π Typ<br>měřeni | ¢ τ<br>d tategorie<br>odběru | ç ≖ <mark>Napĕťová</mark><br>úroveň ≎ ≖ | Poskytovatel<br>měřených dat<br>†<br>Primární<br>dodavatel<br>† | Subjekt<br>zúčtování $\hat{}$ $\Xi$ Sousední OPM $\hat{}$ | T                 |
|                                                                                                    |                                                                                                    |                          |                              |                                         |                                                                 |                                                           |                   |

**Obrázek 7 – Panel nástrojů** 

#### Plovoucí panel nástrojů

Plovoucí panel nástrojů je aktivní ve chvíli, kdy je vybrán jeden či více záznamů v tabulce a nabízí relevatní akce použitelné pro daný výběr. Vždy je lokalizován ve spodní straně obrazovky.

| Tabulka s výsledky |                       |                                                    |          |                                          | ± 🗏 🕸                |
|--------------------|-----------------------|----------------------------------------------------|----------|------------------------------------------|----------------------|
| ID dávky 🗘         | 👻 Pořadí 🗘 👻 Funkce 🗘 | ▼ Priorita ♀ ▼ Subsystém ♀ ▼ ID IMW ♀ ▼ ID SFVOT ♀ | ⊤ Stav ¢ | 👻 Den dodávky 💠 🐨 🛛 ID nabídky 🌣         | 👻 Verze nabídky 💠 👻  |
|                    |                       |                                                    |          |                                          |                      |
| <b>V</b>           |                       |                                                    |          | Celkem 85 záznamů < 1 2 3 4 5 >          | > Přejít na stránku  |
|                    |                       |                                                    | 2 vybr   | ané Zavřít 🕹 Exportovat 🗍 Zamítnout II I | Pozastavit 👂 Uvolnit |

Obrázek 8 – Plovoucí panel nástrojů

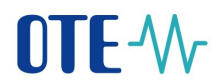

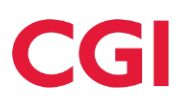

#### 1.2.2 Stránkování

Ve formuláři, kde jsou prezentována data v tabulce, je možné přepínat mezi jednotlivými stránkami.

| Fronta požadavků DT           |           |                            |        |                          |                                      |
|-------------------------------|-----------|----------------------------|--------|--------------------------|--------------------------------------|
| <ul> <li>Parametry</li> </ul> |           |                            |        |                          |                                      |
| Datum od-do                   | Subsystém | Stav                       | Funkce | Účastník                 |                                      |
| 08.11.2022 08.12.2022 🗒       | Vše 🗸 🗸   | Vše v                      | Vše 🗸  | Q, Vše                   | Načíst C Resetovat                   |
|                               |           |                            |        |                          |                                      |
| Tabulka s výsledky            |           |                            |        |                          | 上 目 🕸                                |
| ID dávky ≏ ⊤ Pořadí :         | T Funkce  | ▼ Priorita ≏ ▼ Subsystém : |        | Stav 🚊 🛛 🐨 Den dodávky 🔅 | a v ID nabídky a v Verze nabídky a v |
|                               |           | ,,,,,,                     |        |                          | , •                                  |
|                               |           | ,                          |        |                          |                                      |
|                               |           |                            |        |                          |                                      |
|                               |           |                            |        |                          |                                      |
|                               |           | ·.                         |        |                          |                                      |
|                               |           | ,                          |        | · · .                    |                                      |
|                               |           |                            |        | Celkem 85 záznamů < 📘    | 2 3 4 5 > Přejít na stránku          |
|                               |           |                            |        |                          |                                      |

Obrázek 9 – Stránkování

#### 1.2.3 Filtrování položek ve formuláři

#### 1.2.3.1 Rychlý filtr

Položky v tabulkách je možné filtrovat zadáním výběrových kritérií do rychlého filtru. Vyhledání se provede okamžitě během zadávání textu do filtru.

V záhlaví tabulky jednotlivých sloupců je textový popis sloupce následován ikonami filtrů:

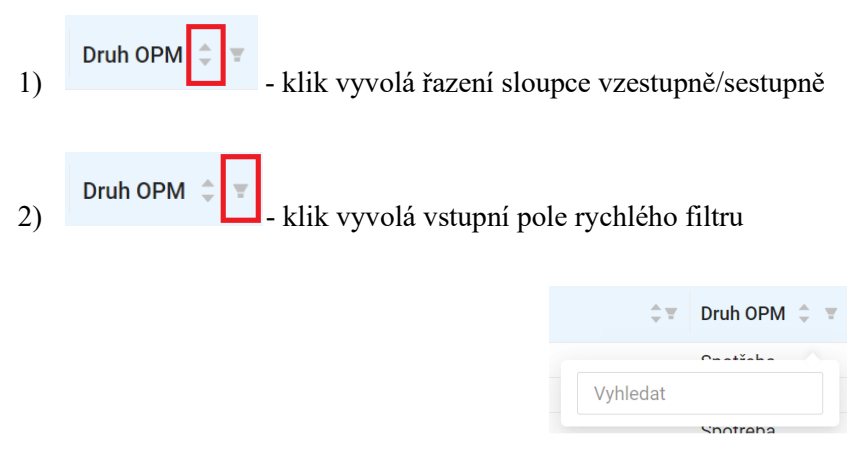

#### Obrázek 10 – Rychlý filtr

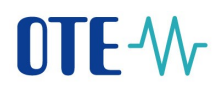

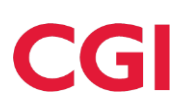

#### 1.2.3.2 Rozšířený filtr

Umožňuje vybrat data dle zadaných výběrových kritérií.

Potvrzení filtru se provede prostřednictvím tlačítka "Filtrovat"

| ∧ Filtr |          |         |     |           |             |
|---------|----------|---------|-----|-----------|-------------|
| RÚT ID  | Zamknutý | od - do |     |           |             |
| Q Vše   | Od       | ËD      | 0 🛱 | Filtrovat | C Resetovat |

#### Obrázek 11 – Rozšířený filtr

#### 1.2.4 Detail položek zobrazených ve formuláři

Detail položek může být zobrazen více způsoby:

1. Detail na samostatne strance

| < Detail OPM 22.12.2022 - 31.12.9999                                                      | 🗶 Změnit OPM |
|-------------------------------------------------------------------------------------------|--------------|
| ~ OPM                                                                                     |              |
| EAN OPM Název OPM Datum of Datum                                                          |              |
|                                                                                           | 8            |
| Sousedni OPM Sif Sousedni sif Hiavni OPM                                                  |              |
|                                                                                           |              |
| Druh OPM Napěřová úroveň Teplotní oblast                                                  |              |
| Spothela V 22.1V V C Zmina do minulosti                                                   |              |
|                                                                                           |              |
|                                                                                           |              |
| Ulice Číslo popisné Město PSČ                                                             |              |
|                                                                                           |              |
|                                                                                           |              |
| ~ Služby                                                                                  |              |
| Posytorate merenych as U Prawło odawate U subject tuctowan U Posytorate popurtych subject |              |
|                                                                                           |              |
| Pezorovatel 🔿                                                                             |              |
|                                                                                           |              |
| <ul> <li>Časové závislá data</li> </ul>                                                   |              |

Obrázek 12 – Detail položky

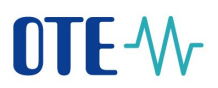

# CGI

2. Detail v modalnim okne

|                                                                                                    |                                                                                                    |                                                                                                    |                                                                                                    |                                                                                                    | X                                                                                                    |
|----------------------------------------------------------------------------------------------------|----------------------------------------------------------------------------------------------------|----------------------------------------------------------------------------------------------------|----------------------------------------------------------------------------------------------------|----------------------------------------------------------------------------------------------------|----------------------------------------------------------------------------------------------------|
| ID zprávy                                                                                                    | bbd7f7c85d6a42faab1bb69a572a291c                                                                                                    | Verze 1                                                                                                    |                                                                                                    |                                                                                                    |                                                                                                    |
| kml version="1,<br>JocumentIdentiti<br>JocumentIdentiti<br>JocumentIdentiti<br>JocumentIdentiti<br>JocumentIdentiti<br>JocumentIdentiti<br>JocumentImelia<br>ReceiverRole vr<br>ZrestionDateTirr<br>JocumentTimeli<br>Jistus vr AQZ*<br>Jistus vr AQZ*<br>Jistu | 0° encoding="UTF-8"> <ra></ra><br>1° encoding="UTF-8"> <ra></ra><br>1° encoding="UTF-8"> <ra></ra><br>1° encoding="UTF-8"><br>1° encoding="UTF-8"<br>1° encoding="UTF-8"<br>1° encoding="UTF-8" | s2="http://pmb.unicom.eu/ret<br>rea v="10YR0-TELP" codii<br>WF/V-Period~TimeInternal<br>V=0/0-ShadowPriceILAAmout<br>v=0/0-ShadowPriceBar<br>V=0/0-ShadowPriceBar<br>V=0/0-ShadowPriceBar<br>V=0/0-ShadowPriceBar<br>V=0/0-ShadowPriceBar<br>N=-ShadowPriceILAAmout<br>Hay v=0/0-ShadowPriceBar<br>V=0/0-ShadowPriceBar<br>V=0/0-ShadowP | ull-3.2'> ngScheme='AD1'/~OutArea v ='2022-10-13'[22:002/302-4 ''0.00000049300004'-9 ''0.0'/~Gtaldty v='0'/~LTAQ v='0.000000049300004'-9 ''0.0'/~StaldcyPie2Capets/hrm ''0.~StaldcyPie2Capets/hrm ''/~LtaQv v='0.0'/~ChadcuPie? ''0'/~StaldcyPie2Capets/hrm ''/~LtaQv v='0.0'/~ChadcuPie? ''0'/~StaldcyPie2Capets/hrm ''/~LtaQv v='0.0'/~ChadcuPie? ''0'/~StaldcyPie2Capets/hrm ''/~LtaQv v='0.0'/~ChadcuPie? ''0'/~StaldcyPie2Capets/hrm=''/-StaldcyPie? ''/~LtaQv v='0.0'/~ChadcuPie? ''0'/~StaldcyPie? ''0'/~StaldcyPie? ''0'//~StaldcyPie? ''0'/~StaldcyPie? ''0'/~StaldcyPie? ''0'/~StaldcyPie? ''0'/~StaldcyPie? ''0'/~StaldcyPie? ''0'/~StaldcyPie? ''0'/~StaldcyPie? ''0'/~StaldcyPie? ''0'/~StaldcyPie? ''0'/~StaldcyPie? ''0'/~StaldcyPie? ''0'/~'StaldcyPie? ''0'/~'StaldcyPie? | *10YHU-MAVIR—U* codingScheme<br>6-14T22-0027/~Resolution vs*PT66<br>y w="0.07/~StadowPriceCapacityA<br>Interval>-Interval>-Pos vs*27/~stn0<br>unt v="07/~StadowPriceCapacityA<br>007/~RoundedInDly v="0.07/~RoundedInDly v="0.07/~<br>nout v="0.07/~stadowPriceCapacityAnount v="07/<br>vs=vs*27/~stn0ty v="0.07/~noundedInDly v="0.07/~noundedInDly v="0.07/~noundev=0.07/~noundev=0.07/~nounde | ="301"/<br>3M1/<br>3M2/<br>by ="0.0"/<br>ndedOutOty<br>cetTAAmount<br>b=20s v="5"/<br>v=10.0"/<br>ndedOutOty<br>cetTAAmount<br>b=20s v="5"/<br>v=10.0"/ |

Obrázek 13 – Detail v modálním okně

#### 3. Detail v tabulce

| ID nabídky 💠 🔻 Verze 💠 🔻 Úd | Sastník 🗘 🐨 Důvod zamítnutí 🗘 | ⊤ Typ ≎ ⊤ Kategorie ≎ ⊤ Skupie | na ≑ ∓ Rozlišení ≑ ∓ Den dodávky ≑ ∓ Platná | ≎ ▼ Nahrazená ≎ ▼ Čas. známka<br>anulace ≎ ▼ Čas. zná |
|-----------------------------|-------------------------------|--------------------------------|---------------------------------------------|-------------------------------------------------------|
|                             |                               |                                |                                             |                                                       |
|                             |                               |                                |                                             |                                                       |
|                             |                               |                                |                                             |                                                       |
|                             |                               |                                |                                             |                                                       |
| Detail                      |                               |                                |                                             | Zobrazit detail nabídky                               |
| Identifikace                |                               | Hlavička                       |                                             |                                                       |
| ID nabídky                  | Verze                         | Den dodávky                    | Účastník                                    |                                                       |
| Nahrazená                   | Časová známka zavedení        | Měna vypořádání                | Defaultní měna vypořádání                   |                                                       |
| Platná                      | Nalezená chyba                | Typ nabídky                    | Okamžik finančního zajištění                |                                                       |
| Anulovaná                   | Časová známka anulace         | Typ trhu                       | Komentář                                    |                                                       |

**Obrázek 14 – Detail položek** 

Položky zobrazené ve formuláři je možné zobrazit v detailu kliknutím myši na vybranou položku.

Vybraná položka je pak zvýrazněna ve formuláři zvýrazněna tmavším odstínem.

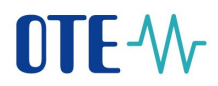

#### 1.2.5 Třídění v tabulkách

Setřídění dat v tabulce je možno provést kliknutím na ikonu šipek v názvu sloupce v tabulce. Zatmavená šipka ukazuje zda jde o vzestupné nebo sestupné třídění.

| Data OPM                                                  |                              |                |            |                                   |                         |
|-----------------------------------------------------------|------------------------------|----------------|------------|-----------------------------------|-------------------------|
| <ul> <li>Parametry</li> </ul>                             |                              |                |            |                                   |                         |
| EAN OPM                                                   |                              |                |            |                                   |                         |
| Vyplňte jeden nebo více EAN                               | li                           | nebo 🕹 Importe | ovat EAN   |                                   |                         |
| Více EAN vkládejte s oddělovačem ";" nebo čárkou "," nebo | pod sebou.                   |                |            |                                   |                         |
| * Datum od-do Druh OPM                                    |                              | Síť            | Typ měření | Třída TDD                         |                         |
| Od   Do 💾 Vše                                             | $\checkmark$                 |                | Vše 🗸 🗸    | Vše 🗸                             | Načíst V C Re           |
| Tabulka s výsledky                                        |                              |                |            |                                   |                         |
| EAN OPM 💠 🐨 Datum od 💠 🐨 Datum o                          | do ≎ ≆ <mark>Název</mark> ≎≆ | Druh OPM 🔶 👻   | síť ≎      | p<br>ěření ‡Ŧ Kategorie<br>odběru | ≎⊤ Napěťová<br>úroveň ≎ |

Obrázek 15 – Třídění dat v tabulce

Druh OPM - klik vyvolá řazení sloupce vzestupně/sestupně a daná šipka změní barvu

### 1.3 Přehled používaných ikon

|     | Editovat/Upravit            |
|-----|-----------------------------|
| →J  | Exportování dat             |
| XML | Exportování dat do XML      |
| Y   | Filtrování                  |
| **  | Minimalizovat panel         |
| 1   | Nahrát/Importovat data      |
| C   | Obnovit/Resetovat           |
| A   | Odeslat data                |
|     | Pozastavit                  |
| O   | Prolinkovat (např. nabídku) |
| +   | Přidat/Vytvořit nový        |
| 0   | Příloha                     |
| Ū   | Smazat                      |

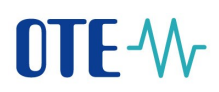

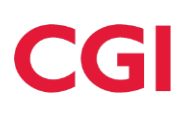

| \$  | Třídění položek ve sloupcích       |
|-----|------------------------------------|
| α   | Vyhledávat v datech                |
|     | Vyčistit tabulku                   |
| 4+  | Založit nový (např. nabídka)       |
| X   | Zavřít                             |
| 11  | Změna velikosti panelu táhnutím    |
| J   | Zkopírovat do schránky             |
| ත   | Zobrazit data                      |
| ŧ   | Zobrazení kalendáře                |
| ত্য | Zobrazit nastavení                 |
|     | Zobrazit tabulku                   |
| :   | Zobrazit více možností             |
| 4   | Zpět (návrat na předchozí stránku) |
| 24  | Zvětšit panel                      |

Tabulka 1 - Přehled používaných ikon v nové verzi portálu CS OTE s vysvětlením

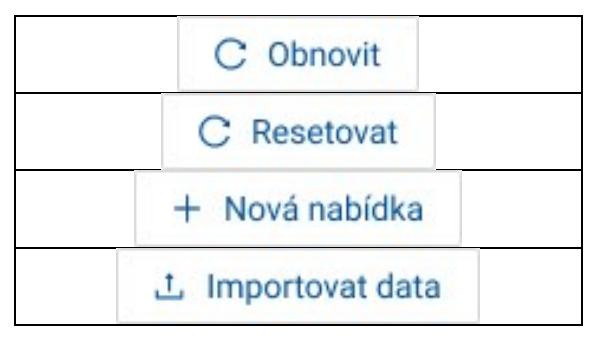

Tabulka 2 - Ukázka ikon s textovým popisem v nové verzi portálu CS OTE